One Technology Way • P.O. Box 9106 • Norwood, MA 02062-9106, U.S.A. • Tel: 781.329.4700 • Fax: 781.461.3113 • www.analog.com

### Evaluating the ADF41513 26.5 GHz, Integer N/Fractional-N, PLL Synthesizer

#### **FEATURES**

#### EV-ADF41513SD1Z

ADF41513 frequency synthesizer, 100 MHz crystal oscillator, loop filter, USB interface, and voltage regulators

#### EV-ADF41513SD2Z

All features of EV-ADF41513SD1Z plus HMC733 10 GHz to 20 GHz VCO

Windows-based software allows control of synthesizer functions from a PC

Externally powered by 6 V and 25 V

#### **EVALUATION KIT CONTENTS**

EV-ADF41513SD1Z or EV-ADF41513SD2Z evaluation board USB cable

#### **EQUIPMENT NEEDED**

Windows-based PC with USB port for evaluation software System demonstration platform, SDP-S EVAL-SDP-CS1Z controller board Dual power supply (6 V, 25 V) Spectrum analyzer

#### **ONLINE RESOURCES**

ADF41513 data sheet ADF41513 software, Version 0.4.5 or higher

### **GENERAL DESCRIPTION**

The EV-ADF41513SD1Z and EV-AD41513SD2Z are evaluation boards that can be used to evaluate all the features of the ADF41513. The EV-ADF41513SD1Z requires an external voltage controlled oscillator (VCO). The EV-ADF41513SD2Z includes an on-board 10 GHz to 20 GHz HMC733 VCO.

EV-ADF41513SD1Z has Subminiature Version A (SMA) connectors to connect the charge pump output (VTUNE) to the tuning input of the VCO and the phase-locked loop (PLL) radio frequency (RF) input (RFIN) to the VCO output.

Both variants of the evaluation board include the ADF41513 frequency synthesizer, 100 MHz reference (crystal oscillator (XO)), loop filter, universal serial bus (USB) interface, low noise voltage regulators, and a USB cable to connect the board to a PC USB port.

For easy programming of the synthesizer, download the Windows\*-based software from the ADF41513 product page at www.analog.com/ADF41513. The file transfer program (FTP) user name and password are printed on the label inside the lid of the evaluation board box.

The evaluation board requires a SDP-S (Figure 4), which is not included with the kit. The SDP-S allows software programming of the ADF41513 device through a USB interface.

Consult the ADF41513 data sheet in conjunction with this user guide when working with the evaluation boards.

## TABLE OF CONTENTS

| Features                           |
|------------------------------------|
| Evaluation Kit Contents1           |
| Equipment Needed1                  |
| Online Resources1                  |
| General Description                |
| Revision History                   |
| Evaluation Board Photograph        |
| Getting Started 4                  |
| Software Installation Procedures4  |
| Evaluation Board Setup Procedures4 |
| Evaluation Board Hardware          |
| Power Supplies 5                   |
| SMA Connections                    |

| Loop Filter                             | 5 |
|-----------------------------------------|---|
| Reference Source                        | 5 |
| Default Configuration                   | 5 |
| Evaluation Board Software               | 7 |
| Main Controls                           | 7 |
| Evaluation and Test                     | 8 |
| Evaluation Board Schematics and Artwork | 9 |
| EV-ADF41513SD1Z Board                   | 9 |
| EV-ADF41513SD2Z Board                   |   |
| Silkscreen Layers                       |   |
| Ordering Information                    |   |
| Bill of Materials                       |   |

### **REVISION HISTORY**

1/2019—Revision 0: Initial Version

# **EVALUATION BOARD PHOTOGRAPH**

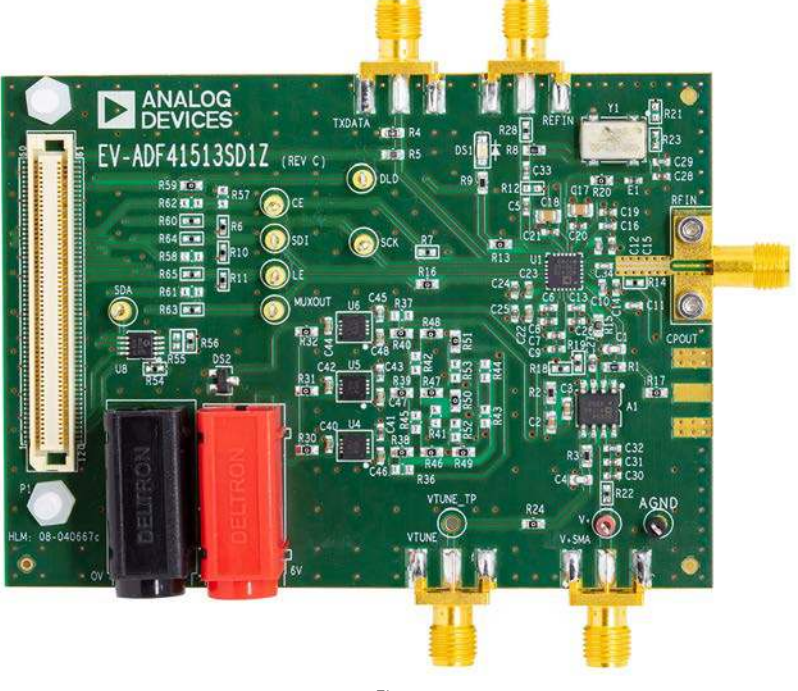

Figure 1.

UG-1427

## **GETTING STARTED**

### SOFTWARE INSTALLATION PROCEDURES

Download the EV-ADF41513SD1Z and EV-ADF41513SD2Z control software from the ADF41513 product page at www.analog.com/ADF41513. The FTP user name and password are printed on a label inside the evaluation kit box. For the software installation procedure, see the PLL Software Installation Guide.

### **EVALUATION BOARD SETUP PROCEDURES**

To run the software, perform the following steps:

- After installation, click the ADF41513 icon on the desktop or select Analog Devices > ADF41513 from the Start menu.
- 2. In the **Select Device and Connection** tab, click **Connect** (see Figure 2).
- 3. Approximately 5 sec to 10 sec after connecting the board, the connection status in the bottom left corner changes from **No device connected** to **Connected**.

Under **File**, the current settings can be saved to or loaded from a text file.

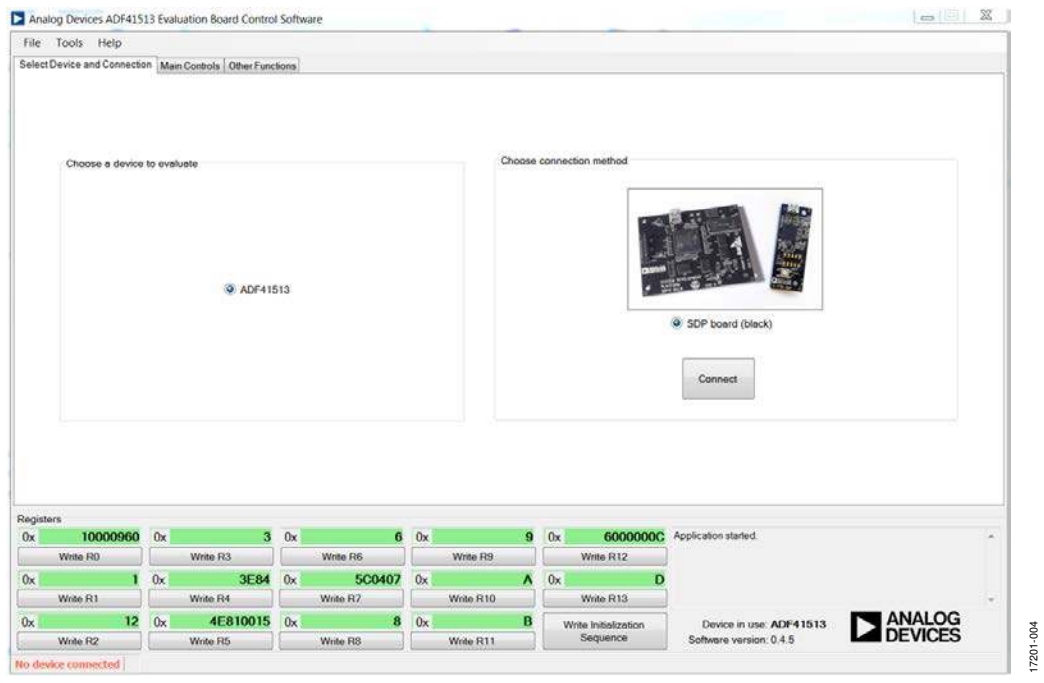

Figure 2. Software Front Panel Display, Select Device and Connection Tab

## **EVALUATION BOARD HARDWARE**

The EV-ADF41513SD1Z and EV-AD41513SD2Z require the SDP-S platform that uses the EVAL-SDP-CS1Z. Use of SDP-B is not recommended.

The evaluation board schematics, assembly, silkscreen, and bill of materials are available in the Evaluation Board Schematics and Artwork section and Ordering Information section.

### **POWER SUPPLIES**

The board is powered by a 6 V (300 mA) power supply connected to the red and black banana connectors. Connect the red connector to a 6 V power supply and the black connector to ground. Connect a 25 V (20 mA) power supply to either the V+SMA SMA connector or the test point labeled V+. These connectors power the loop filter op amp.

The power supply circuitry provides a network of 0  $\Omega$  resistors to configure the power supply connections to the ADF41513. Using fewer low dropout (LDO) regulators increases the risk of spur contaminated dc feeds, but provides a more cost efficient design. By default, three LDO regulators provide power. The EV-ADF41513SD2Z includes a dedicated 5 V LDO powering the HMC733 VCO.

### **SMA CONNECTIONS**

The EV-ADF41513SD1Z evaluation board requires two VCO connections labeled RFIN and VTUNE. Connect RFIN to the VCO RF output and VTUNE to the VCO  $V_{TUNE}$  input.

### LOOP FILTER

The loop filter is shown in Figure 9 and Figure 12. Figure 3 shows the loop filter component placement. For the best inband phase noise at 15 GHz, use the following components with a 4.8 mA charge pump current and narrow antibacklash pulse (ABP) setting. These components are the default on the evaluation boards except R3, which must be changed from 1 k $\Omega$  to 10  $\Omega$ .

- C1 = 82 pF, C2 = 22 nF, C3 = 200 pF, C4 = 56 pF
- $R1 = 220 \Omega, R2 = 280, R3 = 10 \Omega$

Narrower loop filter bandwidths have lower spurious signals.

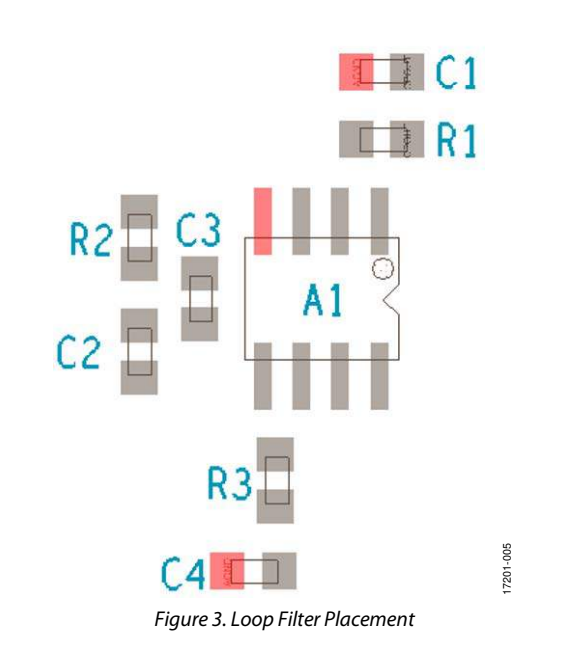

### **REFERENCE SOURCE**

The evaluation boards contain a 100 MHz single-ended output XO from Crystek Corporation. When using an external reference, remove R8 to disconnect the XO stub and remove R20 to power down the XO. Connect the external reference to the SMA connector labeled REFIN.

### **DEFAULT CONFIGURATION**

All components necessary for local oscillator (LO) generation are installed on the EV-ADF41513SD2Z board. This board is shipped with the ADF41513 synthesizer, HMC733 VCO, 100 MHz reference XO, and a 416 kHz loop filter (assuming charge pump current ( $I_{CP}$ ) = 2.4 mA and RF VCO frequency ( $RF_{OUT}$ ) = 15 GHz).

The EV-ADF41513SD1Z board has the default loop filter set to 247 kHz when operating at 20 GHz with  $I_{CP}$  = 2.4 mA. For RFIN frequencies above 26 GHz, it is recommended to replace C34 with a 0  $\Omega$  resistor and to connect an external dc blocking capacitor to the SMA connector labeled RFIN.

On both the EV-ADF41513SD1Z and the EV-ADF41513SD2Z,  $R_{\text{SET}}$  = 2.7  $k\Omega$ 

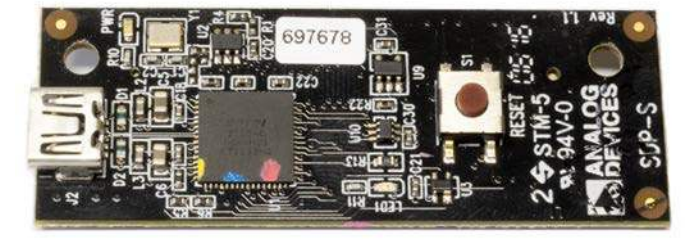

Figure 4. SDP-S USB Interface

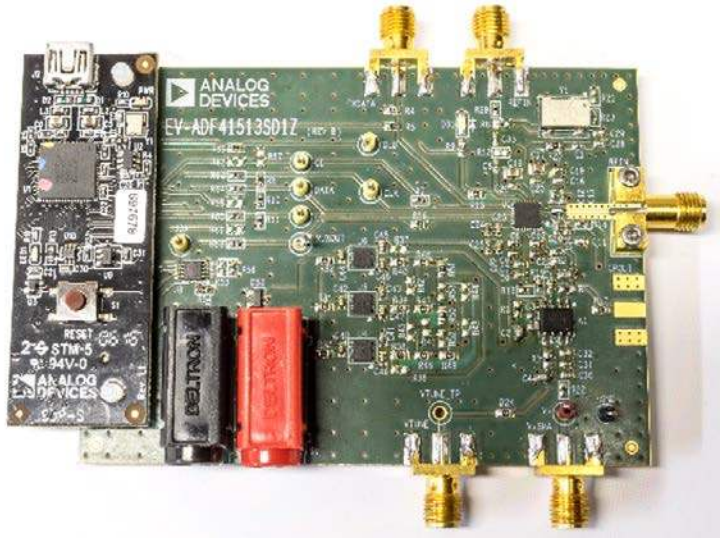

Figure 5. Hardware Connection Photograph

### **EVALUATION BOARD SOFTWARE** MAIN CONTROLS

The **Main Controls** tab (see Figure 6) selects the RF and user configurable register settings. Consult the register descriptions of the ADF41513 data sheet for details. The default setting is recommended for most registers.

In the **RF Settings** area, ensure that the **VCOout** (**MHz**) box equals the VCO frequency fed back to the PLL.

Ensure that the value in the **Reference freq.** box equals the applied reference signal. The phase frequency detector (PFD) frequency is calculated from the reference frequency, the R counter, the reference doubler, and the reference divide by 2. Ensure that the value in the **PFD (MHz)** box matches the value specified in the loop filter design.

In the **Register 5** area, select the value in the **CP Current** drop down box that matches the value used for the loop filter design.

| elect Device and Connect                                                   | on Main                                                              | Controls Other Fin                                                                                                    | cliona    |                                                                                                   |                      |                               |                                   |                                 |                         |                                                                   |           |              |                                                                                     |                                                               |       |
|----------------------------------------------------------------------------|----------------------------------------------------------------------|----------------------------------------------------------------------------------------------------|-----------|---------------------------------------------------------------------------------------------------|----------------------|-------------------------------|-----------------------------------|---------------------------------|-------------------------|-------------------------------------------------------------------|-----------|--------------|-------------------------------------------------------------------------------------|---------------------------------------------------------------|-------|
| RF Settings<br>Set Reference and PF<br>Reference freq :<br>(INT<br>N = 150 | D frequen<br>100 0000<br>FRAC1                                       | cy<br>cy<br>(0) (2) MHz (1)<br>(1,000<br>(1,000<br>(1,00 | FRAC      | 18<br>2<br>2<br>2<br>2<br>2<br>2<br>2<br>2<br>2<br>2<br>2<br>2<br>2<br>2<br>2<br>2<br>2<br>2<br>2 | Doubler:  <br>PFD (N | I /2<br>AHz)<br>100<br>Channe | = (kH                             | ariable<br>Auto<br>VCOo<br>Iz): | modu<br>smatic<br>wt (M | lus: 1. On ♥<br>⑦ Manual<br>Hz)<br>15000.000000 €<br>100.000000 € |           |              | Register 6<br>Bleed Current<br>0 @ x<br>Potenty: &<br>Bleed on/off. @<br>Int-N mode | 3.75 μA = 0.00 μA<br>Negative<br>Disabled<br>SDM on<br>0.Wide |       |
| Actual VCO output:<br>VCO output error:                                    |                                                                      | 15000 M                                                                                                    | Hz<br>Hz  |                                                                                                   |                      |                               |                                   |                                 |                         |                                                                   |           |              | LOL Mode<br>SDM Reset                                                               | 0. Disabled<br>SDM reset on R0                                | •     |
| Register 1                                                                 |                                                                      | Register 5                                                                                                    |           |                                                                                                   | Registe              | r 12                          |                                   |                                 | R                       | egister 7                                                         |           |              | CP Tristate PFD                                                                     | Normal Operation                                              | •     |
| Dither 2 0.0ff                                                             | •                                                                    | DLD Mode:                                                                                                    | 1. DLD    | •                                                                                                 | Muxout.              | Digital                       | LD                                | ÷                               | 1                       | CLK Div Mode:                                                     | Ramp divi | der 💌        | Lock Det. Precision                                                                 | 00                                                            |       |
| Register 2                                                                 |                                                                      | CSR:                                                                                                    | 0.0#      | •                                                                                                 | Outpu                | t level:                      | 0.1.8 V                           | Ť                               | l] a                    | ock Detect Count:                                                 | 64        | •            | PD Polarity                                                                         | Negative                                                      | •     |
| Phase Adjust 0 Disable                                                     | id 👻                                                                 | CP Current:                                                                                                    | 2.4 mA    | •]                                                                                                | Maste                | r reset:                      | No reset                          | •                               | L                       | ick Detect Clk Sel:                                               | 0 32nd Cy | cie 👻        | Powerdown                                                                           | Disabled                                                      | -     |
| Phase Value:                                                               | 10                                                                   | LSB P1:                                                                                                    | 0. On     | ٠                                                                                                 | LE Sele              | ct: 0.LE                      | E from pin                        | •                               | 1                       | CLK2 Divider:                                                     |           | 16 🐺         | CP 3-state                                                                          | Disabled                                                      | •     |
|                                                                            |                                                                      | Prescaler                                                                                                    | 8/9       | •]                                                                                                | Readba               | sck addr                      | ess:                              | 0 2                             | R                       | egister 9                                                         |           |              | Counter reset                                                                       | Disabled                                                      | •     |
|                                                                            |                                                                      | CLK1 Divider.                                                                                                    |           | 1                                                                                                 | Read                 | back ]                        |                                   |                                 |                         | Lock Detect Bias                                                  | 40 uA     | *            | Other<br>RSET (kO): Lock<br>2.70                                                    | Det. Window Prec<br>4,3 ns                                    | sion. |
| egisters                                                                   |                                                                      |                                                                                                    |           |                                                                                                   |                      | -                             |                                   |                                 |                         |                                                                   |           |              |                                                                                     |                                                               |       |
| 0x 10000960                                                                | 0x                                                                   | Weite D2                                                                                                    | 0x        | 18100 - 516                                                                                       | 6                    | 0x                            | White DO                          | 9                               | 0x                      | 6000000                                                           | Applical  | ion started. |                                                                                     |                                                               |       |
| wrae KU                                                                    | 0v                                                                   | SER                                                                                                    | 0x        | AVIAC HO                                                                                          | C0407                | 0x                            | TVIDE FOR                         |                                 | 0v                      | write P(12                                                        | 5         |              |                                                                                     |                                                               |       |
| Write R1                                                                   | I UX 3E.84 UX 3K   R1 Write R4 Write R7 Write R7   12 0x 4E810015 0x |                                                                                                    | Write R10 |                                                                                                   |                      | Write R13                     |                                   |                                 |                         |                                                                   |           |              |                                                                                     |                                                               |       |
| 0x 12                                                                      |                                                                      |                                                                                                    | 8         | 8 0x B                                                                                            |                      |                               | Write Initialization Device in us |                                 |                         | ADF41513                                                          |           |              |                                                                                     |                                                               |       |
| San San San San San San San San San San                                    | 1                                                                    | Weite DE                                                                                                    |           | Mate De                                                                                           |                      | -                             | MARK DIT                          |                                 |                         | Sequence                                                          | Soft      | ware version | 0.4.5                                                                               | DEVICES                                                       | Ś     |

Figure 6. Software Front Panel Display, Main Controls Tab

# UG-1427

## **EVALUATION AND TEST**

To evaluate and test the performance of the EV-ADF41513SD1Z and EV-AD41513SD2Z, use the following procedure:

- 1. Install the ADF41513 software (see the PLL Software Installation Guide).
- 2. If using a PC with Windows XP, follow the hardware driver installation procedure.
- 3. Connect the evaluation board to the SDP-S board.
- 4. Connect the 6 V power supply to the banana connectors.
- 5. Connect the 25 V power supply to the V+SMA connector.
- 6. Power on the 6 V and 25 V supplies. There is no sequencing requirement.
- 7. Connect the USB cable from the SDP-S board to the PC.
- 8. Run the ADF41513 software.
- 9. Select ADF41513 and SDP board (black) in the Select Device and Connection tab (see Figure 2).
- 10. Click the **Main Controls** tab, and set the **VCOout (MHz)** box to a frequency of 15,000 MHz (see Figure 6).
- 11. Click Write Initialization Sequence in the Registers area.
- 12. Connect the spectrum analyzer to SMA Connector RFOUT.
- 13. Measure the output spectrum and single sideband phase noise.

Figure 7 shows a phase noise plot of the SMA RFOUT at 15 GHz.

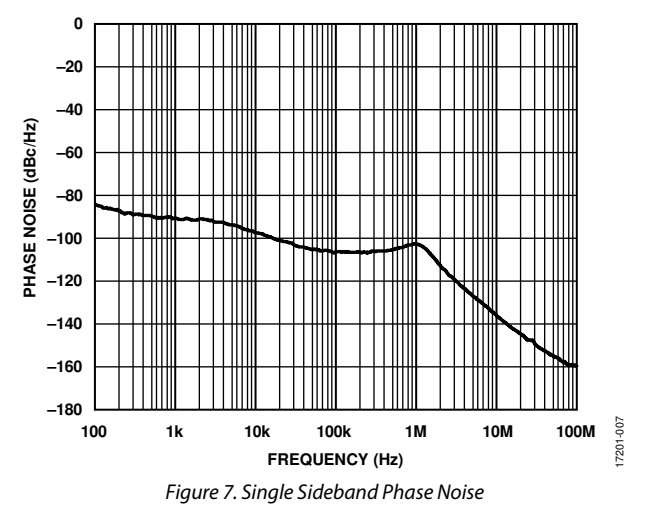

UG-1427

### EVALUATION BOARD SCHEMATICS AND ARTWORK EV-ADF41513SD1Z BOARD

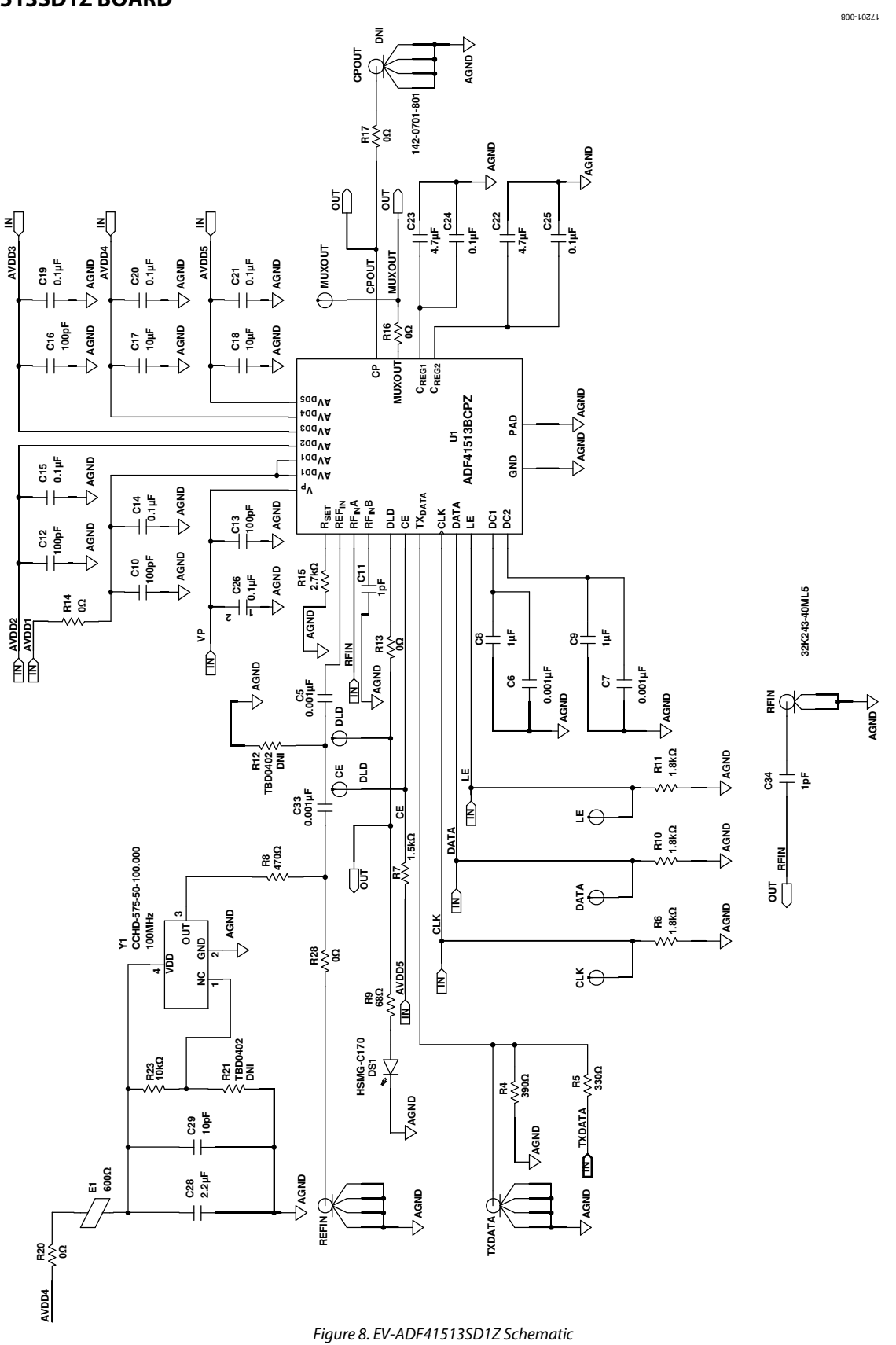

Rev. 0 | Page 9 of 21

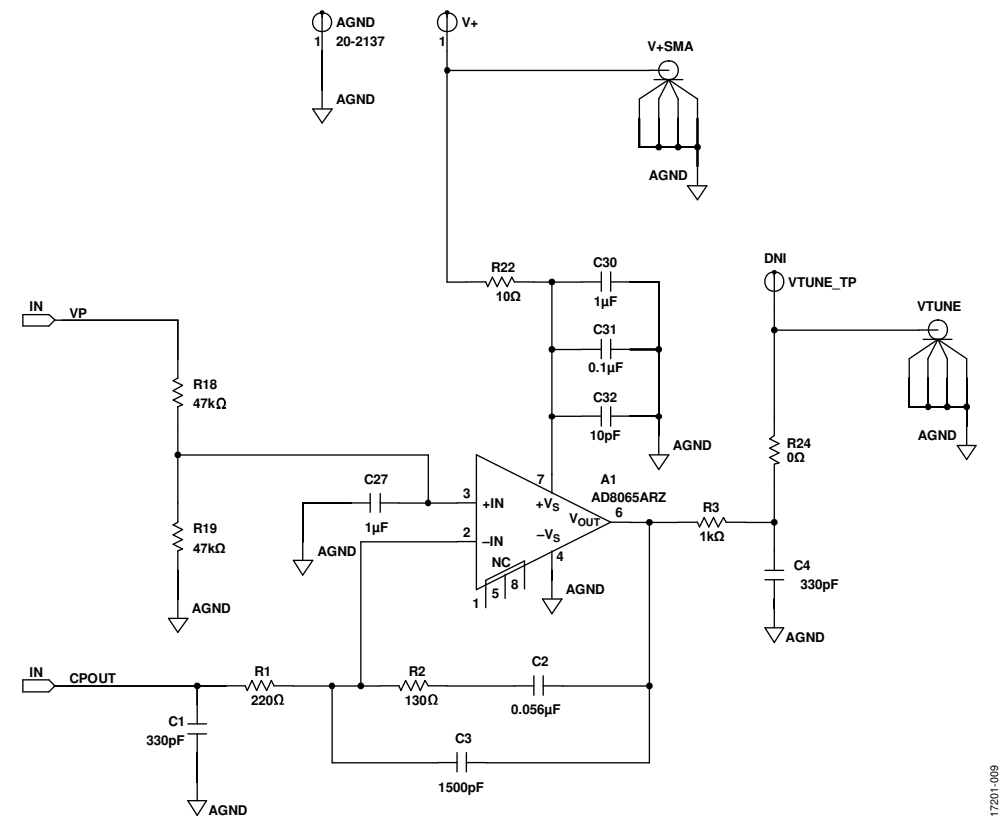

Figure 9. EV-ADF41513SD1Z Schematic, Loop Filter

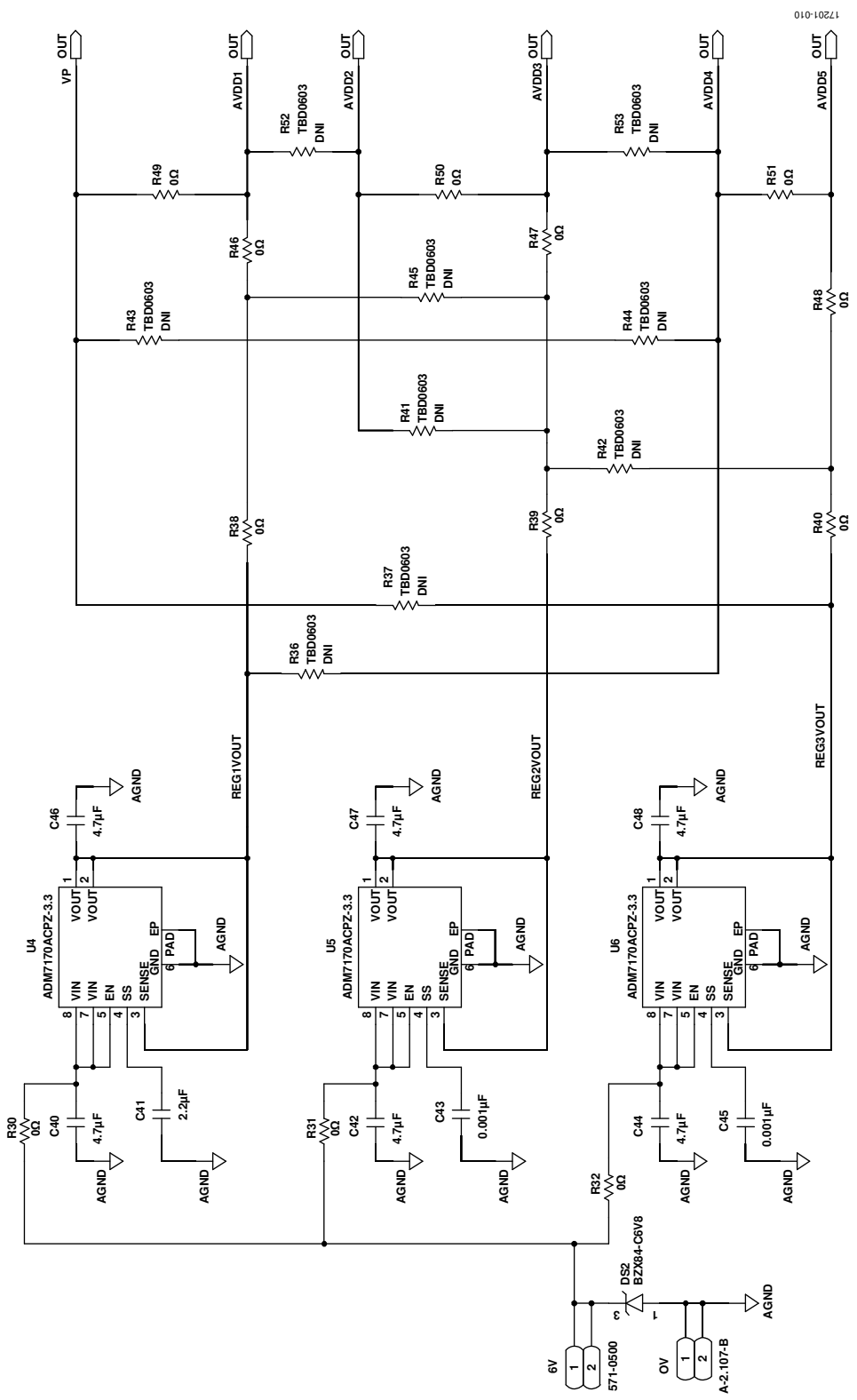

Figure 10. EV-ADF41513SD1Z Schematic, Power

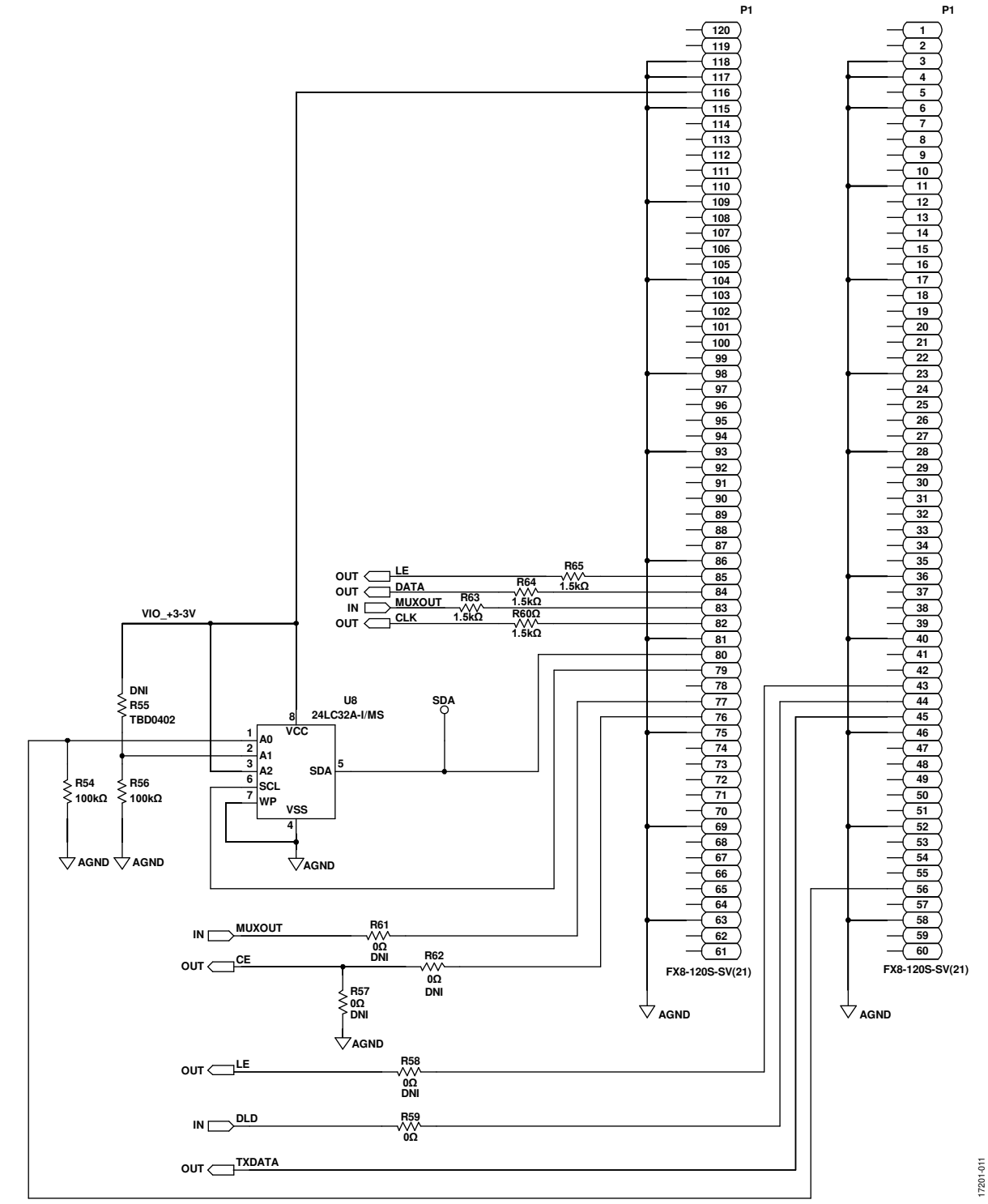

Figure 11. EV-ADF41513SD1Z Schematic, System Demonstration Platform (SDP) Connector

#### EV-ADF41513SD2Z BOARD

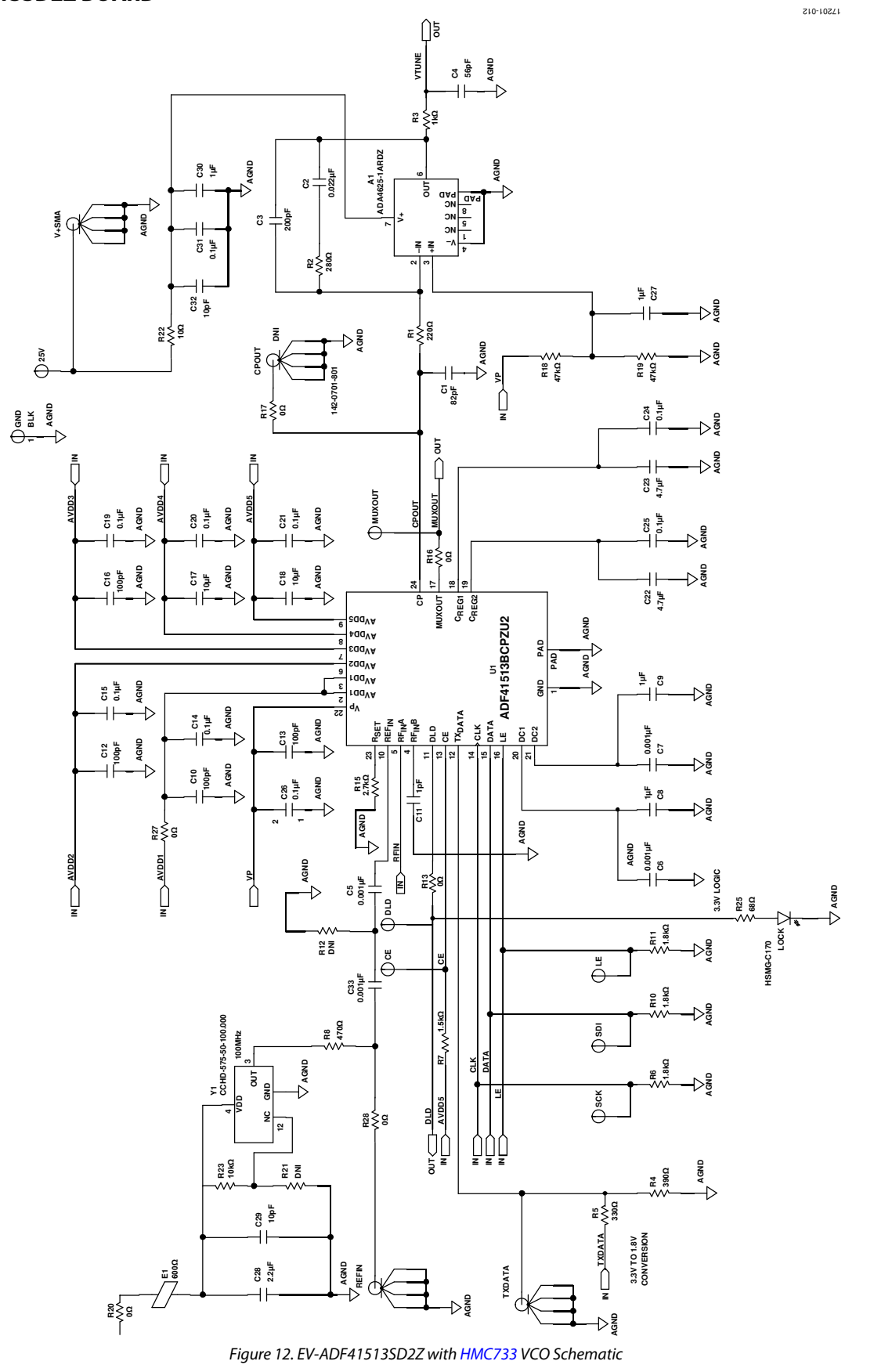

Rev. 0 | Page 13 of 21

UG-1427

## EV-ADF41513SD1Z/EV-ADF41513SD2Z User Guide

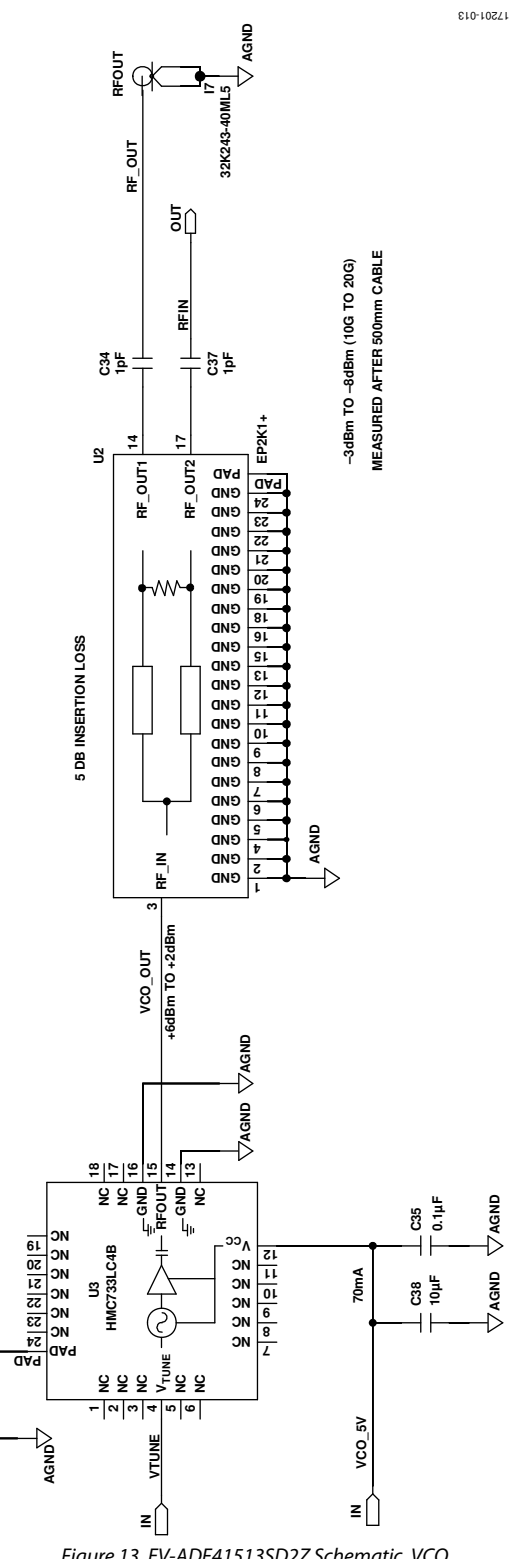

Figure 13. EV-ADF41513SD2Z Schematic, VCO

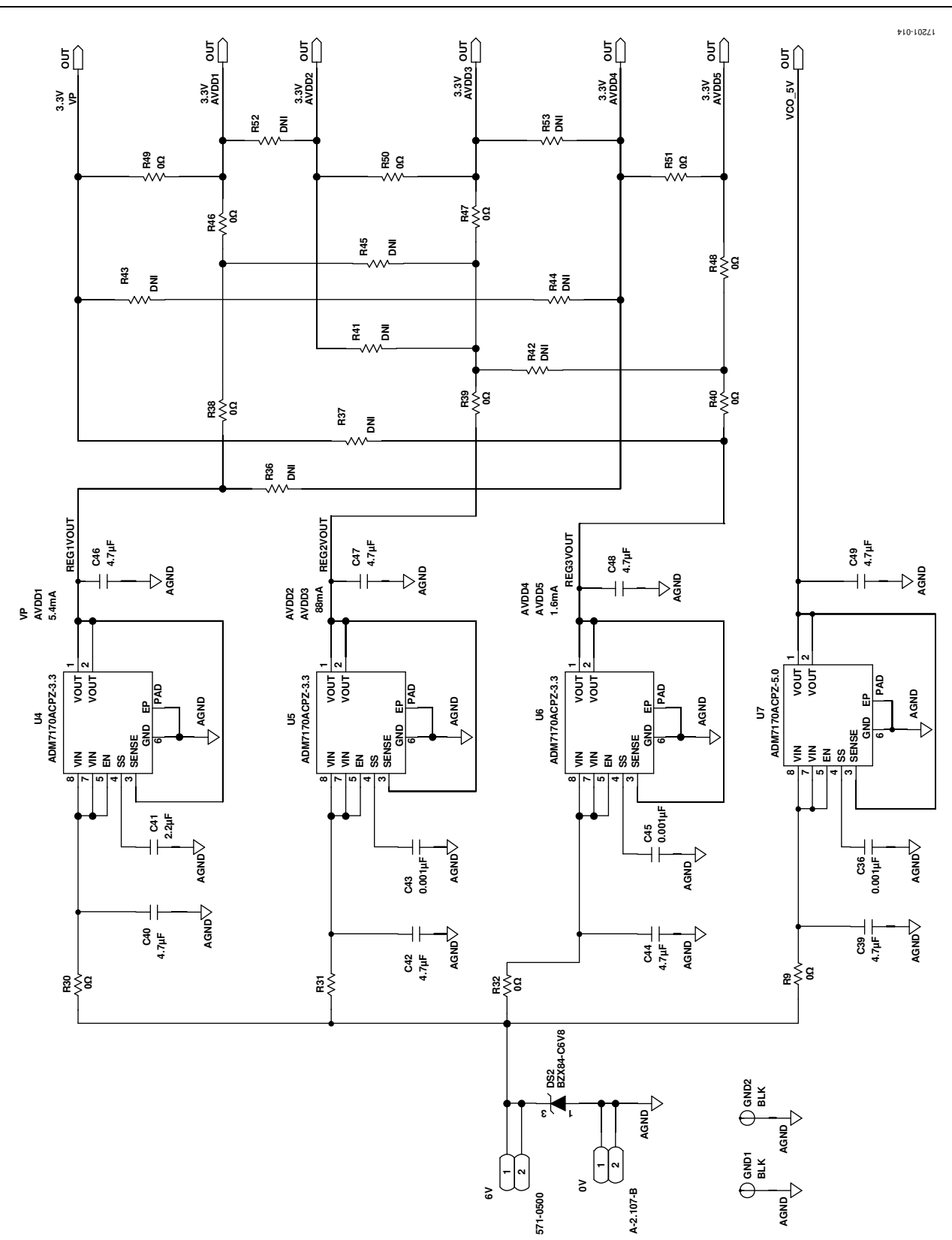

Figure 14. EV-ADF41513SD2Z Schematic, Power

## UG-1427

## EV-ADF41513SD1Z/EV-ADF41513SD2Z User Guide

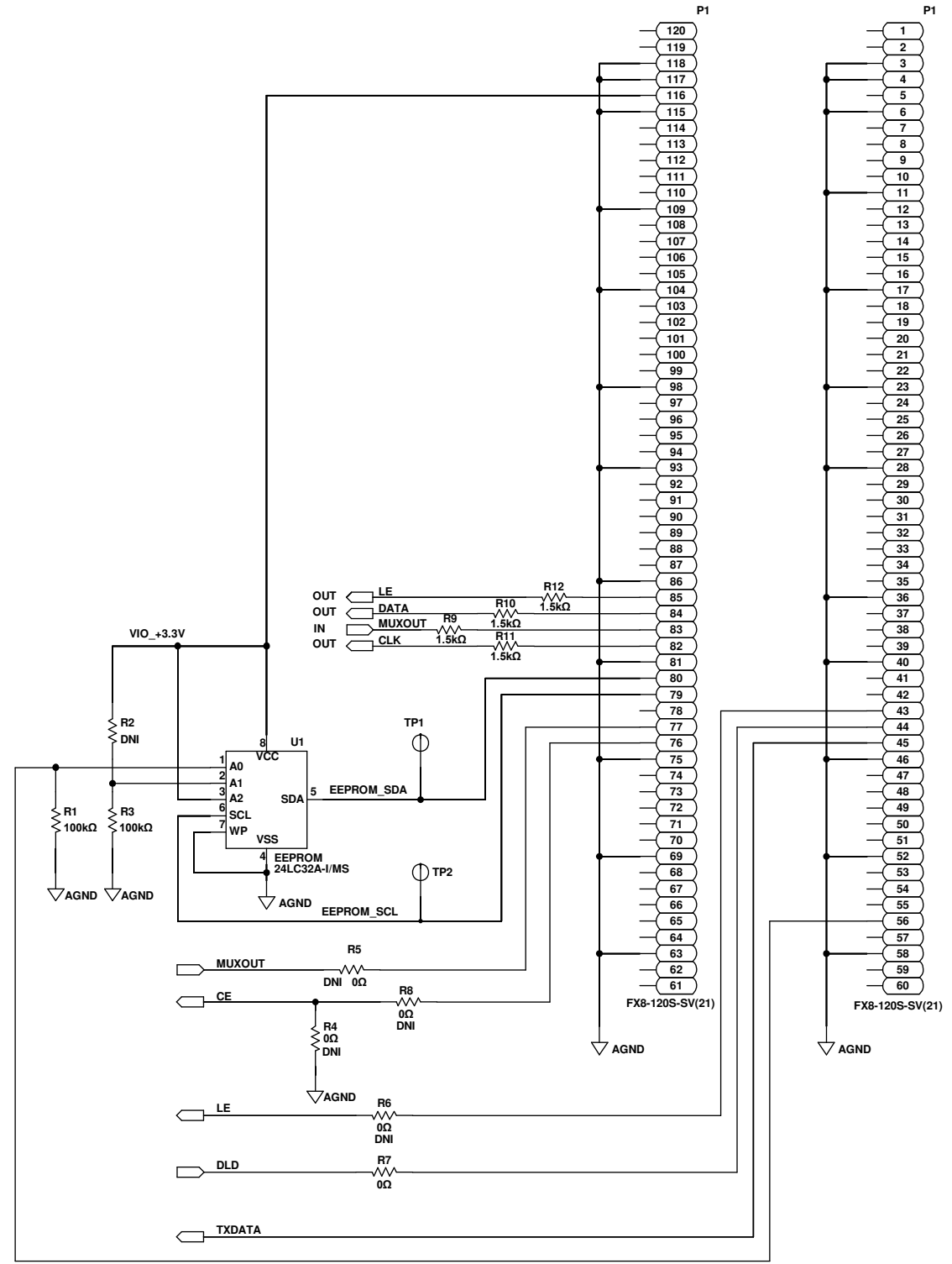

Figure 15. EV-ADF41513SD2Z Schematic, SDP Connector

### SILKSCREEN LAYERS

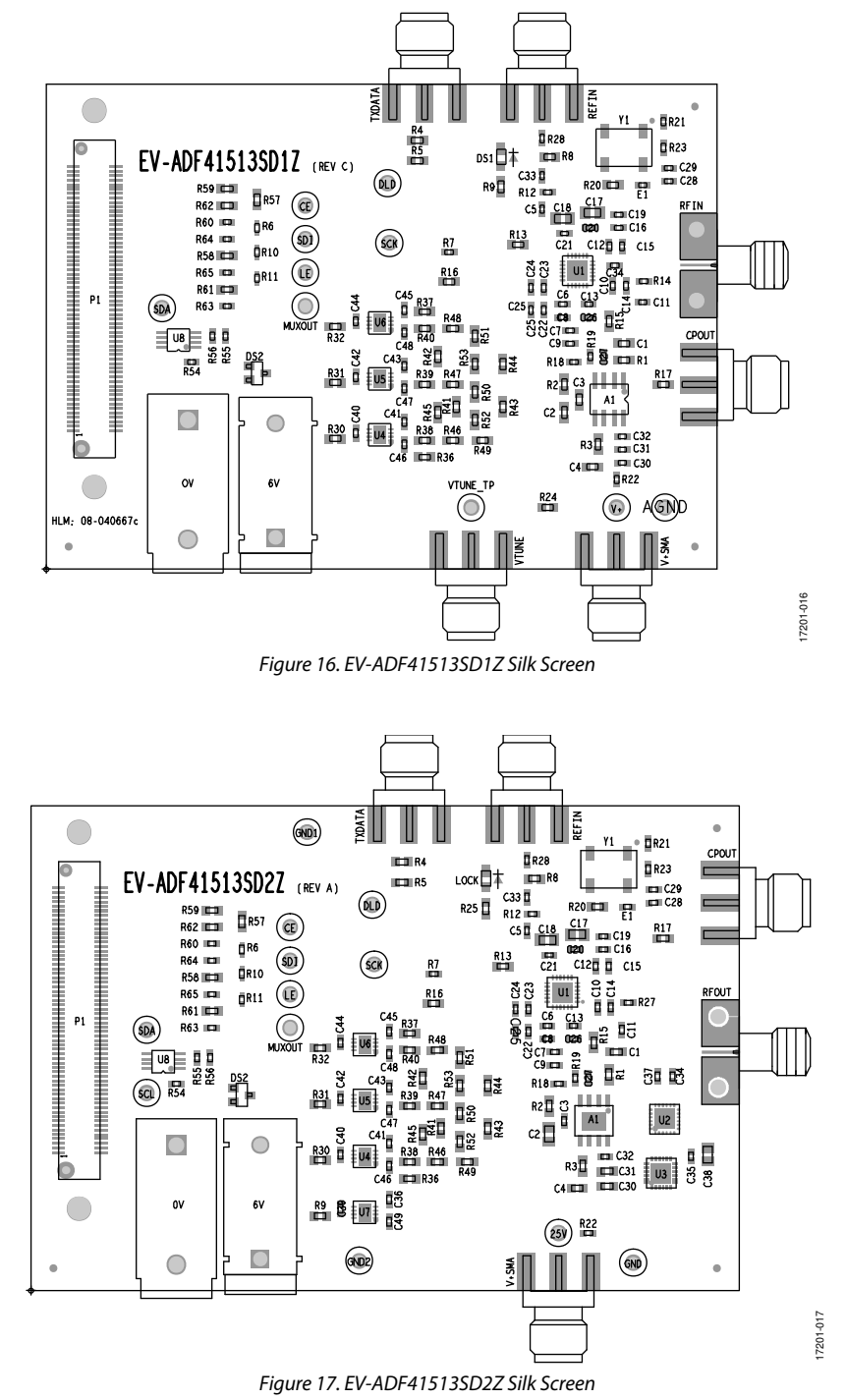

#### Rev. 0 | Page 18 of 21

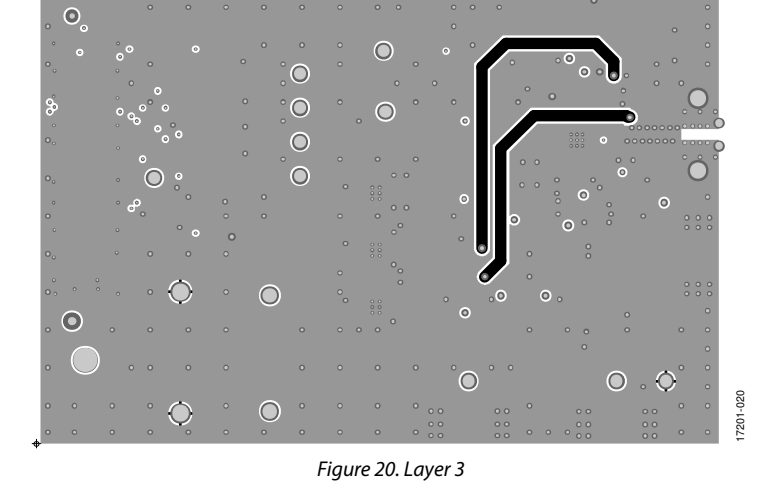

Figure 19. Layer 2 (Ground)

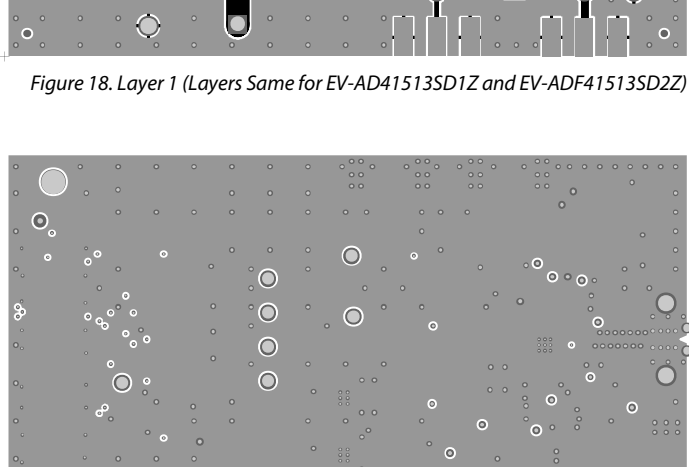

0

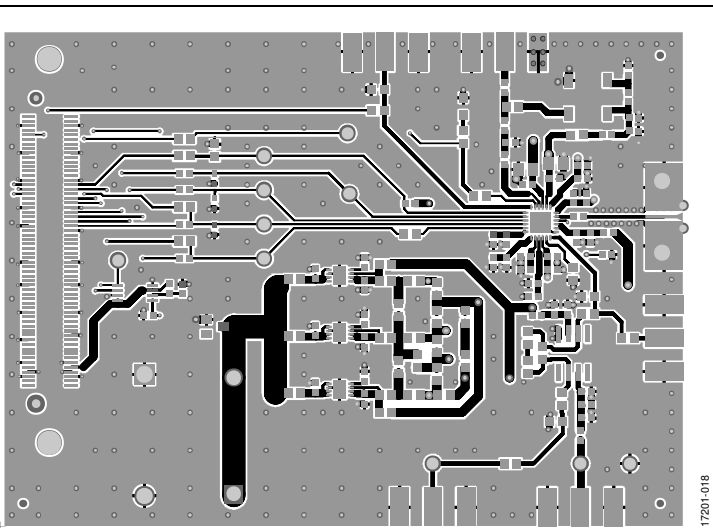

## EV-ADF41513SD1Z/EV-ADF41513SD2Z User Guide

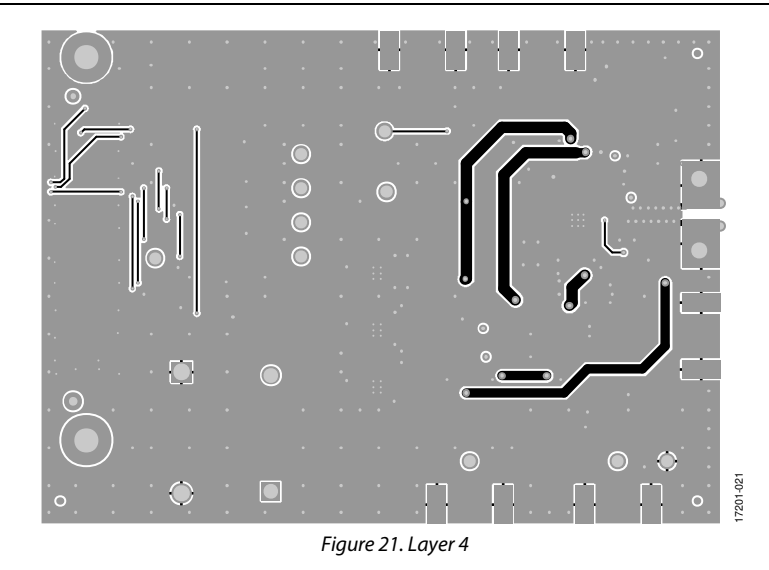

## ORDERING INFORMATION

### **BILL OF MATERIALS**

## Table 1.

| Component                                                                                      | Description                                                                                           | Part Number             | Manufacturer                       |  |  |
|------------------------------------------------------------------------------------------------|----------------------------------------------------------------------------------------------------|-------------------------|------------------------------------|--|--|
| Not applicable                                                                                 | Printed circuit board (PCB)                                                                           | 08-040667C              | Analog Devices, Inc.<br>(supplied) |  |  |
| A1                                                                                             | IC, high performance, 145 MHz fast field effect<br>transistor (FET) op amp                            | AD8065ARZ               | Analog Devices                     |  |  |
| AGND                                                                                           | Connected PCB test point block                                                                        | TP-104-01-00            | Components Corporation             |  |  |
| C1, C4                                                                                         | Capacitor, ceramic, NP0, 0603, 330 pF, 5%, 50 V                                                       | C0603C331J5GACTU        | KEMET                              |  |  |
| C10, C12, C13, C16                                                                             | Capacitor, ceramic, C0G, NP0, general-purpose,<br>100 pF, 5%, 50 V                                    | GRM1555C1H101JA01D      | Murata                             |  |  |
| C11, C34                                                                                       | Capacitor, ceramic, C0G NP0, 0402, 1 pF, 10%, 25 V                                                    | 04023A1R0BAT2A          | AVX                                |  |  |
| C14, C26, C31                                                                                  | Capacitor, ceramic, X7R, general-purpose, 0.1 pF, 10%, 16 V                                           | GRM155R71C104KA88D      | Murata                             |  |  |
| C15, C19, C20, C21, C24, C25                                                                   | Capacitor, ceramic, X7R, 0.1 μF, 10%, 16 V                                                            | C0402C104K4RACTU        | KEMET                              |  |  |
| C17, C18                                                                                       | Capacitor, ceramic, multilayer X5R, for SM-TH combo footprint use ALT_SYMBOLS, 10 $\mu F$ , 10%, 25 V | C2012X5R1E106K085AC     | TDK                                |  |  |
| C2                                                                                             | Capacitor, ceramic, X7R, 0.056 μF, 10%, 16 V                                                          | 2238 786 16564          | Yageo                              |  |  |
| C22, C23, C40, C42, C44, C46,<br>C47, C48                                                      | Capacitor, ceramic, X5R, general-purpose, 4.7 μF, 20%, 6.3 V                                          | GRM155R60J475ME87D      | Murata                             |  |  |
| C8, C9, C27, C30                                                                               | Capacitor, ceramic, X5R, general-purpose, 1 μF,<br>10%, 6.3 V                                         | GRM155R60J105KE19D      | Murata                             |  |  |
| C28, C41                                                                                       | Capacitor ceramic X5R, 2.2 μF, 10%, 6.3 V                                                             | C1005X5R0J225K050BC     | TDK                                |  |  |
| C29, C32                                                                                       | Capacitor, multilayer, NP0 0402, 10 pF, 5%, 50 V                                                      | CC0402JRNP09BN100       | Yageo                              |  |  |
| C3                                                                                             | Capacitor, ceramic, X7R, 1500 pF, 5%, 50 V                                                            | 2238 586 15625          | Yageo                              |  |  |
| C5, C6, C7, C33, C43, C45                                                                      | Capacitor, ceramic, chip, 0.001 μF, 5%, 25 V                                                          | C0402C102J3GACTU        | KEMET                              |  |  |
| CE, DLD, LE, MUXOUT, SCK,<br>SDA, SDI                                                          | Connected PCB test point, yellow                                                                      | TP-104-01-04            | Components Corporation             |  |  |
| DS1                                                                                            | Light emitting diode (LED) 570 nm surface mount device (SMD), green, 0%, 2.2 V                        | HSMG-C170               | Broadcom                           |  |  |
| DS2                                                                                            | Diode BZX84C 6.8 V Zener SOT-23, 5%, 6.8 V                                                            | BZX84-C6V8              | Philips                            |  |  |
| E1                                                                                             | Inductor chip, ferrite bead, 600 Ω, 25%                                                               | BLM15AX601SN1D          | Murata                             |  |  |
| OV                                                                                             | Connected PCB socket banana jack, black                                                               | A-2.107-B               | Multicomp                          |  |  |
| P1                                                                                             | Connected PCB, vertical type receptacle SMD used in UG-291                                            | FX8-120S-SV(21)         | Hirose Electric                    |  |  |
| R1                                                                                             | Resistor, film, SMD 0603, 220 $\Omega$ , 1% {Found missing unit in schematic}                         | MC 0.063 W 0603 1% 220R | Multicomp                          |  |  |
| R6, R10, R11                                                                                   | Resistor, thick film, chip, 1.8 k $\Omega$ , 1%                                                       | CRCW04021K80FKED        | Vishay Intertechnology             |  |  |
| R13, R16, R17, R20, R24, R30,<br>R31, R32, R38, R39, R40, R46,<br>R47, R48, R49, R50, R51, R59 | Resistor, film, SMD 0603, 1%                                                                          | MC0603WG00000T5E-TC     | Multicomp                          |  |  |
| R14                                                                                            | Resistor, thick film, chip, 1%, 50 V                                                                  | MC00625W040210R         | Multicomp                          |  |  |
| R15                                                                                            | Resistor, film, SMD 0603, 2.7 kΩ, 1%                                                                  | MC 0.063 w 0603 1% 2K7  | Multicomp                          |  |  |
| R18, R19                                                                                       | Resistor, precision thick film, chip, 47 k $\Omega$ , 1%, 50 V                                        | ERJ-2RKF4702X           | Panasonic                          |  |  |
| R2                                                                                             | Resistor, precision thick film, chip R0603, 130 $\Omega$ , 1% {Found missing unit in schematic}       | ERJ3EKF1300V            | Panasonic                          |  |  |
| R22                                                                                            | Resistor, precision thick film, chip, $10 \Omega$ , $1\%$<br>{Found missing unit in schematic}        | ERJ-2RKF10R0X           | Panasonic                          |  |  |
| R23                                                                                            | Resistor, high stab, flat chip, 10 kΩ, 0.1%, 50 V                                                     | TNPW040210K0BEED        | Vishay Intertechnology             |  |  |
| R28                                                                                            | Resistor, chip, SMD jumper, 0, N/R                                                                    | ERJ-2GE0R00X            | Panasonic                          |  |  |
| R3                                                                                             | Resistor, precision thick film, chip R0603, 1 k $\Omega$ , 1%                                         | ERJ-3EKF1001V           | Panasonic                          |  |  |
| R4                                                                                             | Resistor, film, SMD 0603, 390R, 1%                                                                    | MC 0.063 w 0603 1% 390R | Multicomp                          |  |  |
| R5                                                                                             | Resistor, film, SMD 0603, 330R, 1%                                                                    | MC 0.063 W 0603 1% 330R | Multicomp                          |  |  |

| •                                              |                                                                                                    |                                                      |                                 |  |  |  |
|------------------------------------------------|----------------------------------------------------------------------------------------------------|------------------------------------------------------|---------------------------------|--|--|--|
| Component                                      | Description                                                                                                    | Part Number                                          | Manufacturer                    |  |  |  |
| R54, R56                                       | Resistor, precision thick film, chip, 100 k $\Omega$ , 1%                                                                                                  | ERJ-2RKF1003X                                        | Panasonic                       |  |  |  |
| R7, R60, R63, R64, R65                         | Resistor, general-purpose, thick film, chip, 1.5 k $\Omega,$ 1%, 50 V                                                                                      | Stackpole Electronics                                |                                 |  |  |  |
| R8                                             | Resistor, film, SMD 0603, 470R, 1%                                                                                                    | MC 0.063 W 0603 1% 470R                              | Multicomp                       |  |  |  |
| R9                                             | Resistor, film, SMD 0603, 68R, 1%                                                                                                    | MC 0.063 W 0603 1% 68R                               | Multicomp                       |  |  |  |
| REIN, TXDATA, V+SMA, VTUNE                     | Connected PCB, coaxial SMA, end launch                                                                                                    | Cinch Connectivity<br>Solutions                      |                                 |  |  |  |
| RFIN                                           | Connected PCB, SMA, right angle (RA) jack,<br>ALT_SYMBOLS is for nonplated mounting hole                                                                   | Rosenberger<br>Hochfrequenz-technik<br>Gmbh & Co. KG |                                 |  |  |  |
| U1                                             | IC 26.5 GHz, integer N or fractional N, PLL synthesizer, preliminary                                                                                       | Analog Devices                                       |                                 |  |  |  |
| U4, U5, U6                                     | IC ultra low noise, high power supply rejection<br>ratio (PSRR), fast transient response,<br>complementary metal-oxide semiconductor<br>(CMOS), LDO, 3.3 V | Analog Devices                                       |                                 |  |  |  |
| U8                                             | IC 32 kB, serial electronically erasable<br>programmable read only memory (EEPROM), 0 V                                                                    | 23LC32A-I/MS                                         | Microchip Technology            |  |  |  |
| V+                                             | Connected PCB, test point, red                                                                                                    | TP-104-01-02                                         | Components<br>Corporation       |  |  |  |
| Y1                                             | 100 MHz, 0%, 3.3 V                                                                                                    | CCHD-575-50-1000.000                                 | Crystek                         |  |  |  |
| CPOUT                                          | Connected PCB, coaxial SMA, end launch                                                                                                    | 142-0701-801                                         | Cinch Connectivity<br>Solutions |  |  |  |
| R12, R21, R55                                  | Do not install (TBD_R0402), use SYM_3 or SYM_4                                                                                                    | TBD0402                                              | TBD0402                         |  |  |  |
| R36, R37, R41, R42, R43, R44,<br>R45, R52, R53 | Do not install (TBD_R0603), use SYM_3 or SYM_4                                                                                                    | TBD0603                                              | TBD0603                         |  |  |  |
| R57, R58, R61, R62                             | Resistor, film, SMD 0603, 1%                                                                                                    | MC0603WG00000T5E-TC                                  | Multicomp                       |  |  |  |
| VTUNE_TP                                       | Connected PCB, test point, yellow                                                                                                    | TP-104-01-04                                         | Components<br>Corporation       |  |  |  |

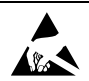

#### ESD Caution

ESD (electrostatic discharge) sensitive device. Charged devices and circuit boards can discharge without detection. Although this product features patented or proprietary protection circuitry, damage may occur on devices subjected to high energy ESD. Therefore, proper ESD precautions should be taken to avoid performance degradation or loss of functionality.

Legal Terms and Conditions By using the evaluation board discussed herein (together with any tools, components documentation or support materials, the "Evaluation Board"), you are agreeing to be bound by the terms and conditions set forth below ("Agreement") unless you have purchased the Evaluation Board, in which case the Analog Devices Standard Terms and Conditions of Sale shall govern. Do not use the Evaluation Board until you have read and agreed to the Agreement. Your use of the Evaluation Board shall signify your acceptance of the Agreement. This Agreement is made by and between you ("Customer") and Analog Devices, Inc. ("ADI"), with its principal place of business at One Technology Way, Norwood, MA 02062, USA. Subject to the terms and conditions of the Agreement, ADI hereby grants to Customer a free, limited, personal, temporary, non-exclusive, non-sublicensable, non-transferable license to use the Evaluation Board FOR EVALUATION PURPOSES ONLY. Customer understands and agrees that the Evaluation Board is provided for the sole and exclusive purpose referenced above, and agrees not to use the Evaluation Board for any other purpose. Furthermore, the license granted is expressly made subject to the following additional limitations: Customer shall not (i) rent, lease, display, sell, transfer, assign, sublicense, or distribute the Evaluation Board; and (ii) permit any Third Party to access the Evaluation Board, as used herein, the term "Third Party" includes any entity other than ADI, Customer, their employees, affiliates and in-house consultants. The Evaluation Board is NOT sold to Customer; all rights not expressly granted herein, including ownership of the Evaluation Board, are reserved by ADI. CONFIDENTIALITY. This Agreement and the Evaluation Board shall all be considered the confidential and proprietary information of ADI. Customer may not disclose or transfer any portion of the Evaluation Board to any other party for any reason. Upon discontinuation of use of the Evaluation Board or termination of this Agreement, Customer agrees to promptly return the Evaluation Board to ADI. ADDITIONAL RESTRICTIONS. Customer may not disassemble, decompile or reverse engineer chips on the Evaluation Board. Customer shall inform ADI of any occurred damages or any modifications or alterations it makes to the Evaluation Board, including but not limited to soldering or any other activity that affects the material content of the Evaluation Board. Modifications to the Evaluation Board must comply with applicable law, including but not limited to the RoHS Directive. TERMINATION. ADI may terminate this Agreement at any time upon giving written notice to Customer. Customer agrees to return to ADI the Evaluation Board at that time. LIMITATION OF LIABILITY. THE EVALUATION BOARD PROVIDED HEREUNDER IS PROVIDED "AS IS" AND ADI MAKES NO WARRANTIES OR REPRESENTATIONS OF ANY KIND WITH RESPECT TO IT. ADI SPECIFICALLY DISCLAIMS ANY REPRESENTATIONS, ENDORSEMENTS, GUARANTEES, OR WARRANTIES, EXPRESS OR IMPLIED, RELATED TO THE EVALUATION BOARD INCLUDING, BUT NOT LIMITED TO, THE IMPLIED WARRANTY OF MERCHANTABILITY, TITLE. FITNESS FOR A PARTICULAR PURPOSE OR NONINFRINGEMENT OF INTELLECTUAL PROPERTY RIGHTS. IN NO EVENT WILL ADI AND ITS LICENSORS BE LIABLE FOR ANY INCIDENTAL, SPECIAL, INDIRECT, OR CONSEQUENTIAL DAMAGES RESULTING FROM CUSTOMER'S POSSESSION OR USE OF THE EVALUATION BOARD, INCLUDING BUT NOT LIMITED TO LOST PROFITS, DELAY COSTS, LABOR COSTS OR LOSS OF GOODWILL. ADI'S TOTAL LIABILITY FROM ANY AND ALL CAUSES SHALL BE LIMITED TO THE AMOUNT OF ONE HUNDRED US DOLLARS (\$100.00). EXPORT. Customer agrees that it will not directly or indirectly export the Evaluation Board to another country, and that it will comply with all applicable United States federal laws and regulations relating to exports. GOVERNING LAW. This Agreement shall be governed by and construed in accordance with the substantive laws of the Commonwealth of Massachusetts (excluding conflict of law rules). Any legal action regarding this Agreement will be heard in the state or federal courts having jurisdiction in Suffolk County, Massachusetts, and Customer hereby submits to the personal jurisdiction and venue of such courts. The United Nations Convention on Contracts for the International Sale of Goods shall not apply to this Agreement and is expressly disclaimed.

©2019 Analog Devices, Inc. All rights reserved. Trademarks and registered trademarks are the property of their respective owners. UG17201-0-1/19(0)

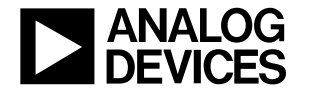

www.analog.com